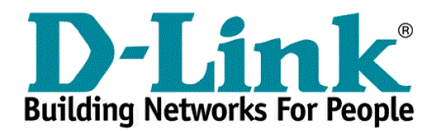

## **DES-6300 Upgrade Firmware Procedure**

## Switch management using RS-232 console port

The console port is set at the factory for the following configuration:

| • Baud rate:  | 11,520 |
|---------------|--------|
| • Data width: | 8 bits |
| • Parity:     | none   |
| • Stop bits:  | 1      |
| Flow Control  | None   |

## 1. Reboot the system.

| 🍖 11520 HyperTerminal                                                                                          | - IX |
|----------------------------------------------------------------------------------------------------|------|
| Me Edit View Call Transfer Help                                                                                |      |
| De 93 00 6                                                                                                    |      |
| DEBUG>reboot<br>Are you sure you want to reboot the system (y/n)InJ? y<br>************************************ |      |
| Connected 0:00:27 VT100 9600 8-N-1 SCROLL CAPS NUM Capture Print echo                                          |      |

2. When you see" Autoboot in 2 seconds – press RETURN or Esc to abort and enter prom.", just press "Enter" then you can see the "Startup Menu".

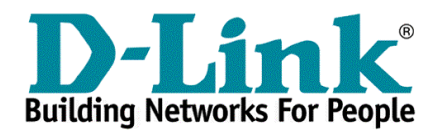

| e 11520 HyperTerminal                                                           |                 |             |                    | _ 🗆 🗙    |
|---------------------------------------------------------------------------------|-----------------|-------------|--------------------|----------|
| Me Edit New Call Transfer Help                                                  |                 |             |                    |          |
| D <b>6 98 08 6</b>                                                              |                 |             |                    |          |
| Startup menu                                                                    |                 |             |                    |          |
| : [1] Download sw<br>[2] Erase from Plash<br>[3] Erase Plash<br>[4] Erase Nuran |                 |             |                    |          |
| Enter your choice:                                                              |                 |             |                    |          |
|                                                                                 |                 |             |                    |          |
|                                                                                 |                 |             |                    |          |
| Connected 0:00:27 VT100                                                         | 9600 8-N-1 SCRO | LL CAPS NUM | Capture Print echo | <u> </u> |

## 3. Choose 1: Download sw.

4. On the terminal GUI click the "send file" icon. The Send File window is displayed.

| Pie Edit Wew Cel Transfer Heb         Startup menu         Capture Text         Send Text Fie         Capture to Printer         Startup menu         ZDDDDDDDDDDDDDDDDDDDDDDDDDDDDDDDDDDDD                                                                                                    | 🎨 11520 - HyperTerminal                                                                                                    | _ 🗆 🗵 🗵 |
|----------------------------------------------------------------------------------------------------|----------------------------------------------------------------------------------------------------|---------|
| Startup menu<br>Capture to Printer  Startup menu Capture to Printer  Startup menu Capture to Printer  Startup menu Capture to Printer  Startup menu Capture to Printer  Startup menu Capture to Printer  Laboratorica Startup Capture to Printer  Laboratorica  Please download program using XMODEM.  * | Pile Edit View Call Transfer Help                                                                                                    |         |
| Capture to Printer         Startup menu         ZDDDDDDDDDDDDDDDDDDDDDDDDDDDDDDDDDDDD                                                                                                    | Send File       Receive File       Capture Text       Send Text File                                                                                                    | (*      |
| Startup menu<br>ZDDDDDDDDDDDDDDDDDDDDDD<br>3 [1] Download ±w 3<br>3 [2] Erase from Flash 3<br>3 [3] Erase Flash 3<br>3 [4] Erase Nuram 3<br>PDDDDDDDDDDDDDDDDDDDDDDDDDDDDDD<br>Enter your choice:<br>Please download program using XMODEM.                                                               | Capture to Printer                                                                                                    |         |
|                                                                                                    | Startup menu<br>ZDDDDDDDDDDDDDDDDDDDDDDDD<br>3 [1] Download sw 3<br>3 [2] Erase from Flash 3<br>3 [3] Erase Flash 3<br>3 [4] Erase Nuran 3<br>PDDDDDDDDDDDDDDDDDDDDDDDDD<br>Enter your choice:<br>Please download program using XMODEM. |         |

5. Ensure that *Xmodem* is selected in the Protocol field.

-Technical Support Department -

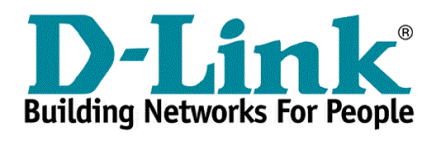

| 11520 - HyperTerminol<br>e Edit Vew Cal Transfer | telp                |                             | _10) |
|--------------------------------------------------|---------------------|-----------------------------|------|
| 16 93 08 6                                       |                     |                             |      |
|                                                  |                     |                             |      |
|                                                  | Send File           | <u>?  x </u>                |      |
|                                                  | Folder: C:\         |                             |      |
|                                                  | Filename:           |                             |      |
|                                                  | CASW3_13 ARC        | Biowde                      |      |
| Startup menu                                     | Xmodem              |                             |      |
| 3 [1] Download sw                                |                     |                             |      |
| 3 [3] Erase Flash<br>3 [4] Erase Nyram -         | Send                | Canoel                      |      |
| epodoboodoboodoboodob                            | DDDDDDY             |                             |      |
| Enter your choice:                               |                     |                             |      |
| Please download progr                            | am using XMODEM.    |                             |      |
| nnected 3:20:41 VT100                            | 115200 8-N-1 SCROLL | CAPS NUM Captura Print echo |      |

6. Click Browse and locate the *.arc* installation file provided by the supplier.7. Click Send. The download progress will proceed.

-Technical Support Department -